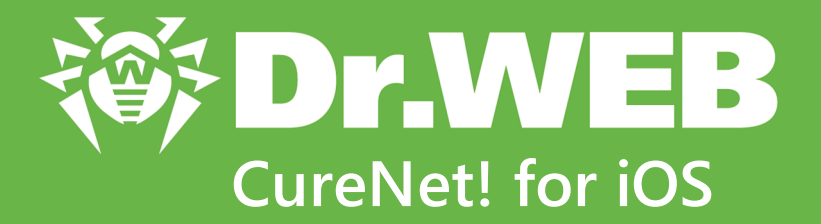

# **Administrator Manual**

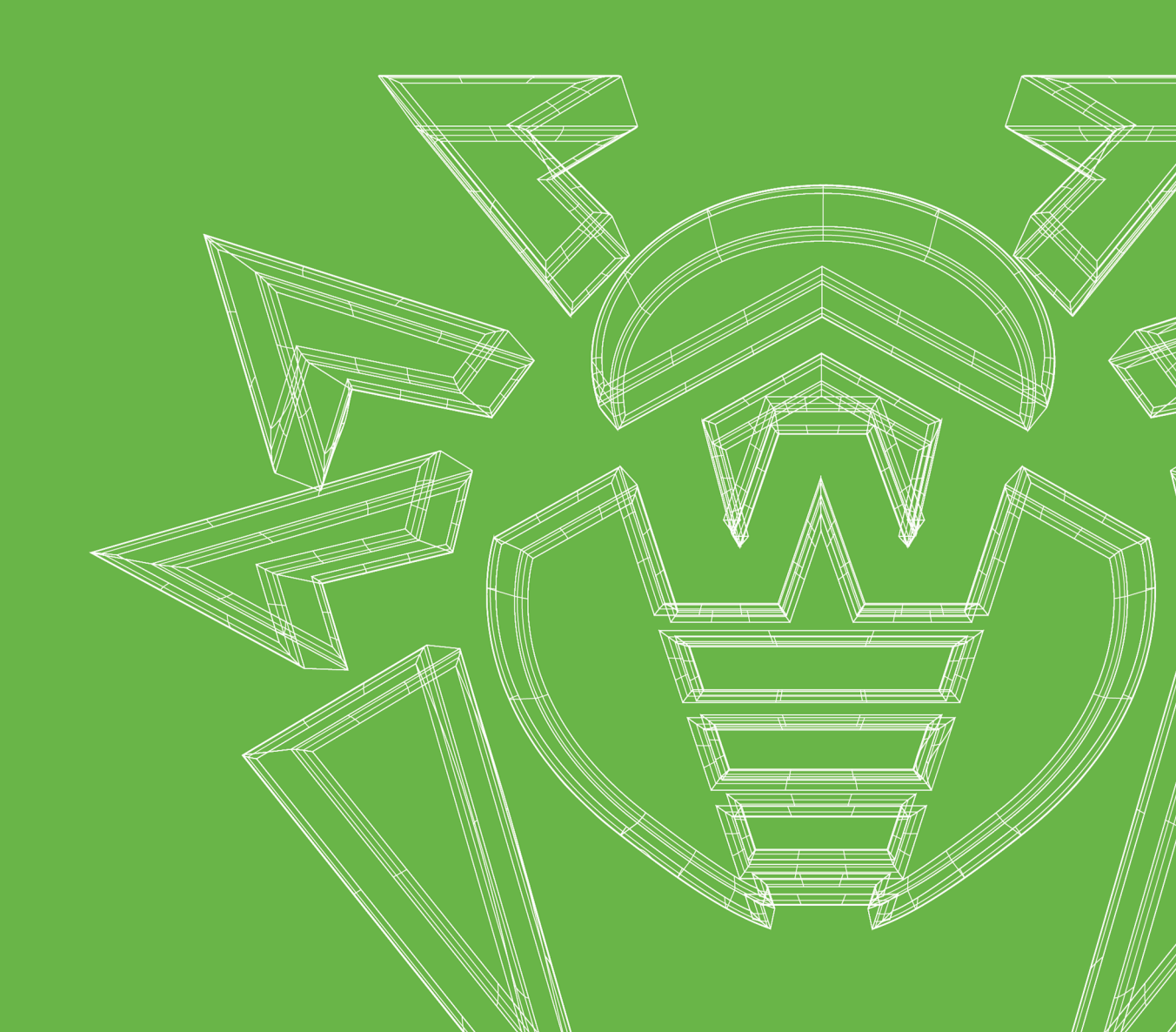

#### © Doctor Web, 2019. All rights reserved

This document is the property of Doctor Web. No part of this document may be reproduced, published or transmitted in any form or by any means for any purpose other than the purchaser's personal use without proper attribution.

#### Trademarks

Dr.Web, SpIDer Mail, SpIDer Guard, Curelt!, CureNet!, AV-Desk, KATANA and the Dr.WEB logo are trademarks and registered trademarks of Doctor Web in Russia and/or other countries. Other trademarks, registered trademarks and company names used in this document are property of their respective owners.

#### Disclaimer

In no event shall Doctor Web and its resellers or distributors be liable for errors or omissions, or any loss of profit or any other damage caused or alleged to be caused directly or indirectly by this document, the use of or inability to use information contained in this document.

Dr.Web CureNet! for iOS Version 11.1.0 Administrator Manual 1/22/2019

Doctor Web Head Office 2-12A, 3rd str. Yamskogo polya Moscow, Russia 125040 Website: <u>https://www.drweb.com/</u> Phone: +7 (495) 789-45-87

Refer to the official website for regional and international office information.

## **Doctor Web**

Doctor Web develops and distributes Dr.Web information security solutions which provide efficient protection from malicious software and spam.

Doctor Web customers can be found among home users from all over the world and in government enterprises, small companies and nationwide corporations.

Dr.Web antivirus solutions are well known since 1992 for continuing excellence in malware detection and compliance with international information security standards.

State certificates and awards received by the Dr.Web solutions, as well as the globally widespread use of our products are the best evidence of exceptional trust to the company products.

### We thank all our customers for their support and devotion to the Dr.Web products!

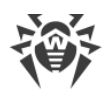

# **Table of Contents**

| 1. Dr.Web CureNet! for iOS     | 5  |
|--------------------------------|----|
| 2. Licensing                   | 7  |
| 3. Installation                | 8  |
| 4. Preparing Stations          | 9  |
| 5. Starting Scanning           | 12 |
| 6. Updating                    | 13 |
| 7. Scan options                | 14 |
| 8. Scan Logs                   | 16 |
| 9. Viewing License Information | 17 |
| 10. Troubleshooting            | 18 |
| 11. Technical Support          | 22 |
| 12. Appendix. Licenses         | 23 |
| 12.1. ARC Helper               | 24 |
| 12.2. Boost                    | 25 |
| 12.3. CocoaAsyncSocket         | 25 |
| 12.4. CocoaLumberjack          | 26 |
| 12.5. GOST implementation      | 26 |
| 12.6. Libcurl                  | 27 |
| 12.7. MD5 implementation       | 28 |
| 12.8. minizip                  | 28 |
| 12.9. MIT License              | 29 |
| 12.10. Objective-Zip           | 30 |
| 12.11. SH2 implementation      | 31 |
| 12.12. SWRevealViewController  | 32 |
| 12.13. zlib                    | 33 |

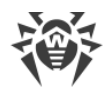

# 1. Dr.Web CureNet! for iOS

### **Key features**

Dr.Web CureNet! for iOS provides anti-virus scan for remote computers (hereinafter stations) and servers running Windows operating systems and locally networked to your device. The product does not require installation. It runs scanning and cures detected malicious objects even if anti-virus software from other developers is installed on the stations. You can run scanning even on the networks that are isolated from the Internet.

Dr.Web CureNet! for iOS provides you with the following functions:

- Centralized anti-virus scanning of local network stations running Windows
- Centralized management of reaction on detection of malicious programs
- Infected objects recovery
- Anti-virus checks for mail files, archives, and file containers
- Regular updates to virus databases and Dr.Web components
- Statistics gathering and reporting to your computer
- Dr.Web report in CSV

Dr.Web CureNet! for iOS does not provide real-time protection of a local network or stations, because they can be infected by malicious programs in between scanning. To provide permanent protection, use other Dr.Web anti-virus software.

### System requirements for the device

- Operating system: requires iOS 8.0 or later
- Device type: iPhone 4, iPod touch 6, or later

#### System requirements for the stations

The station should be connected to the same network as the device with installed Dr.Web CureNet! for iOS.

- Processor: i686 compatible
- Free RAM: minimum 360 MB
- Hard disk space: not less than virus databases and Dr.Web CureNet! for iOS software modules size (minimum 200 MB)
- Operating system:

For 32-bit platforms:

- Windows XP with Service Pack 2 or higher
- Windows Vista with Service Pack 2 or higher

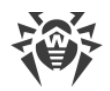

- Windows 7
- Windows 8
- Windows 8.1
- Windows 10
- Windows Server 2003 with Service Pack 1
- Windows Server 2008 with Service Pack 2 or higher
- For 64-bit platforms:
- Windows Vista with Service Pack 2 or higher
- Windows 7
- Windows 8
- Windows 8.1
- Windows 10
- Windows Server 2008 with Service Pack 2 or higher
- Windows Server 2008 R2
- Windows Server 2012
- Windows Server 2012 R2

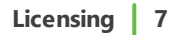

## 2. Licensing

### **Obtaining license**

To use Dr.Web CureNet! for iOS, you need a license that allows full use of all application features. You can obtain a license on the <u>Doctor Web website</u> and also in the application itself. The license has two restrictions: validity period and the number of stations allowed for simultaneous anti-virus check. The number of devices on which you can use Dr.Web CureNet! for iOS is unlimited.

#### **Activating license**

Once Dr.Web CureNet! for iOS is downloaded, the installation performs automatically. After running the application, the program displays its welcome screens. Enter the serial number for activation of the license on one of the welcome screens. If you encounter any problems on this step, refer to the <u>Troubleshooting</u> section for description of possible errors and steps to solve them.

#### **Renewing license**

After your license expires, Dr.Web CureNet! for iOS shows the appropriate notification on the screen prompting you to enter a new serial number. You can get the serial number after you purchase a new license or renew the expired one on your <u>personal portal</u>.

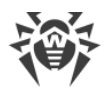

# 3. Installation

Once Dr.Web CureNet! for iOS is downloaded to your device, it is installed automatically and the CureNet! icon appears on the screen. After running the application, the program displays its welcome screens. One of the screens prompts you to activate the serial number. After activation is completed, download virus databases and scanning modules of the product from Doctor Web servers. On the screen you will see a corresponding hint and size of the files. When all necessary files are downloaded, you can start scanning stations.

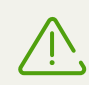

To avoid errors, do not close or minimize the application when it downloads updates at the first launch of the program.

If you encounter any problems on this step, refer to the <u>Troubleshooting</u> section for description of possible errors and steps to solve them.

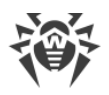

# 4. Preparing Stations

To scan stations using Dr.Web, review the following requirements:

- Station must be accessible through the network.
- The user account which is used to connect to stations must exist and have all necessary administrative privileges.
- If a remote computer is protected by a firewall, the following settings should be performed.

If you use Windows firewall, in its settings, click **Additional Settings**, select **Inbound Rules**, and turn on the following exceptions for the firewall **Private** profile: **Netlogon Service (NP-In)** and **File and Printer Sharing (SMB-In)**. However, if the station is in the domain, the exceptions should be turned on for the **Domain** profile.

If you use other firewalls, it is necessary to open port 445.

• Additional configuration is required.

Before starting anti-virus scans, ensure you have user names and passwords of administrative accounts on all stations you want to scan.

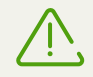

Preparation of a remote operating system to use Dr.Web CureNet! for iOS must be performed under an administrative account.

You can also scan stations using VPN. To do this, provide the access of the local network to the VPN server and use the standard settings of Dr.Web CureNet!.

### **Advanced Settings**

To scan stations using Dr.Web, review the following requirements:

- The User Account Control (UAC) restrictions must be disabled if the station is running Windows Vista or later operating system. You do not need to perform this configuration, if you work under the built-in Administrator account. If so, skip this step.
  - 1. Open a registry editor.
  - 2. Locate and select the following registry subkey:

HKEY\_LOCAL\_MACHINE\SOFTWARE\MICROSOFT\WINDOWS\CURRENTVERSION\-POLICIES\SYSTEM

- 3. If the LocalAccountTokenFilterPolicy registry entry does not exist, create the entry:
  - 1. On the Edit menu, select New, then select DWORD Value.
  - 2. In the entry name field, type LocalAccountTokenFilterPolicy.
- 4. Right-click LocalAccountTokenFilterPolicy and select Modify.
- 5. In the Value data box, type 1.

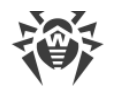

- 6. Click **OK** and exit the registry editor.
- 7. Restart the station.
- 8. Repeat the steps for all stations you want to scan.

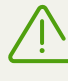

The operation is recommended for experienced users only. Serious problems might occur if the registry is modified incorrectly. Microsoft recommends to backup the registry before you modify it.

• All necessary network services must be installed and configured properly.

#### To check network settings

- 1. Open Control Panel on the station.
  - When configuring operating systems older than Windows Vista, select **Network and In**ternet (if this item is absent, click **Switch to Classic View**).
  - When configuring Windows Vista, select the view mode by category. In the Network and Internet section, click View network status and tasks > Manage Network Connections.
  - When configuring Windows 7 or Windows Server 2008, select the view mode by category. In the Network and Internet section, select View network status and tasks > Change adapter settings.
  - When configuring Windows 8, Windows 10, or Windows Server 2012, in the **Network** and Internet section, selectNetwork and Sharing Center > Change adapter settings.
- 2. Right-click the connection to the network then select **Properties**.
- 3. Ensure that the following services are installed and configured:
  - Client for Microsoft Networks
  - File and Printer Sharing for Microsoft Networks
  - Internet Protocol version 4 (TCP/IPv4) or version 6 (TCP/IPv6)
- 4. Save the changes and close the window.
- Sharing settings must enable advanced configuration.

#### To enable advanced sharing:

- 1. Open Control Panel on the station.
  - When configuring Windows XP and Windows Server 2003, select **Windows Firewall** (if this item is absent, click **Switch to Classic View**).
  - When configuring Windows Vista, select the view mode by category. In the **Network and Internet** section, click **Set up file sharing**.

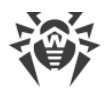

- When configuring Windows 7 or Microsoft Windows Server 2008, select the view mode by category. In the **Network and Internet** section, select **Network and Sharing Center** and then select **Change advanced sharing settings**.
- When configuring Windows 8, Windows 10, or Microsoft Windows Server 2012, in the **Network and sharing center** section, select **Network and Sharing Center** and then select **Change advanced sharing settings**.
- 2. In the open window, select one of the following:
  - When configuring Windows XP, Microsoft Windows Server 2003 or Windows Vista, open the **Exceptions** tab and enable **File and Printer Sharing**.
  - When configuring Windows Vista, select **Network discovery** and **File and printer shar**ing.
  - When configuring Microsoft Windows Server 2008, Windows 7, Windows 8, or Microsoft Windows Server 2012, select **Turn on network discovery** and **Turn on file and printer sharing**.
- 3. Save the changes and close the window.
- Classic sharing and security model for local accounts must be configured.

#### To enable classic user authentication method

- 1. Open Control Panel on the station.
  - When configuring operating systems older than Windows Vista, select **Administrative tools** (if this item is absent, click **Switch to Classic View**) and run the **Local Security Policy** tool.
  - When configuring Windows Vista or later operating systems, select the view mode by category. In the **System and Security** section, select **Administrative tools** and run the **Local Security Policy** tool.

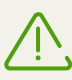

To open the **Local Security Policy** tool, you can type **secpol.msc** in Windows Search and press ENTER.

- 2. Under the Local Policies node in the policy tree, select Security Options.
- 3. Right-click the **Sharing and security model for local accounts** policy, select **Properties**, and then set the **Classic—local users authenticate as themselves** mode.

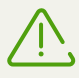

By default, connection to a station can be established only if the used account has a nonblank password. You can disable blank password restriction by changing the corresponding policy. To do that, right-click the **Accounts: Limit local account use of blank passwords to console logon only** policy, select **Properties** and then set the **Disabled** mode.

4. Close the console.

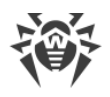

# 5. Starting Scanning

#### Before you start scanning

- Ensure that the stations are prepared for scanning.
- Disable the automatic update of the operation system on the stations. It helps avoid interruption of Dr.Web CureNet! for iOS operation.

#### **Starting Scanning**

- 1. Start the application.
- 2. Select **Stations** and click the search icon. Dr.Web CureNet! for iOS will start searching for the stations that are locally networked to your device.
- 3. Select the stations to scan. If the needed station is not found during the search, add it manually by clicking **Range**. You can specify IP addresses, range of IP addresses, net mask or station names.
- 4. Provide usernames and passwords of administrative accounts for accessing stations to be checked.
- 5. Select the scan mode. The scan starts automatically. If you want, you can also <u>change</u> default scan options. The default reactions on detection of each malicious program type are optimal for most cases. Do not change them unnecessarily.

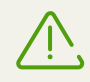

The application must stay active in order for Dr.Web CureNet! for iOS to work. If you try to switch it to the background, you will see the corresponding warning.

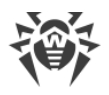

# 6. Updating

It is strongly recommended to install all updates released by Doctor Web. With the updates of the virus databases, Dr.Web CureNet! for iOS can detect new viruses, block their spreading and sometimes cure infected files which were incurable before. From time to time, updates also include enhancements to anti-virus algorithms in executable files and software libraries. Dr.Web anti-virus operation experience helps to fix bugs in software, update the support service and documentation.

When Dr.Web virus databases become outdated, an appropriate warning is displayed. To download and install the update, tap **Update**. If you choose **Later**, the updating process can be launched at any time convenient to you. To do that, open the context menu on the application main screen (by tapping the appropriate button in the upper-left corner of the screen or by flicking right) and tap **Update**.

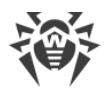

# 7. Scan options

You can change default options for any scan session. The options are set manually directly before running the scan, after choosing the stations and providing usernames and passwords of the administrators.

When the scan is finished, the changes are saved only for the session; you can return to this session from the application main screen. When you run a new scan and select new stations, Dr.Web CureNet! for iOS uses the default options, which you can also change if you want.

### Scan mode

Dr.Web CureNet! for iOS can perform anti-virus scanning of the selected stations in one of three possible modes: **Express scan**, **Full scan**, and **Custom scan**.

In Express scan mode, only the Windows objects of critical importance are scanned:

- Boot sectors of all disks
- RAM
- Boot disk root folder
- Windows system folder
- User documents folder (My documents)
- Temporary files
- System restore points
- Check for rootkits

In the **Full scan** mode, random access memory and all hard disks (including boot sectors) are scanned and the system is checked for rootkits.

In the **Custom scan** mode, only the selected objects are scanned.

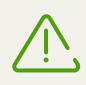

Full scan may take considerable time. Before starting this scan, make sure that all the stations will be accessible from the network until the scan is finished.

### **Scan options**

Dr.Web CureNet! for iOS also allows to change the following scan options:

- Enable or disable notifications on the stations under check. By default, Dr.Web CureNet! for iOS notifies the user about the anti-virus scanning start on the station.
- Enable or disable scanning of archives and email. Enabling this option slows down the scan process and burdens the system resources of the remote stations.

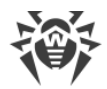

- Enable blocking the connections to the Internet and the local network. With this option, you can block the virus epidemics and avoid the reinfection of the station.
- Set the Dr.Web CureNet! for iOS reaction on detection of malicious programs. The default actions on detection of each type of malicious programs are optimal for most cases. Do not change them unnecessarily.
- Configure using of the scanned station's resources. This setting enables optimized using the station's resources.
- Select an action applied to the station after the scan is finished.

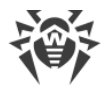

# 8. Scan Logs

In the **Logs** section you can see all anti-virus scans that were started since Dr.Web CureNet! for iOS had been installed on the device, including scans that failed with an error. You can look through statistics of each scan, restart a scan, export scan data to a CSV file or delete a record about a scan.

### Viewing scan statistics

Tap a required scan to see its statistics. Slide left and right to switch between statistics pages.

### **Restarting** a scan

Select a required scan. On the main page, tap the restart button and select the scan type.

You can also specify scan parameters that differ from the original. For this, tap the 🧐 icon and specify required parameters.

### **Exporting** a scan

You can export scan data to a CSV file. By default, there are three types of export:

- As an email attachment
- As a note with an attachment in the Notes app (for iOS 9 and higher)
- Saving the file to your computer using iTunes

To export scan data, swipe left on the required scan, tap **Share**, and select export type.

### **Deleting scan data**

To delete scan data from the **Logs** section, slide left on the required scan and tap **Delete**.

# 9. Viewing License Information

The license parameters determine the number of stations allowed for simultaneous anti-virus check and the period during which the use of Dr.Web CureNet! for iOS is allowed.

To view the license parameters, go to the application main screen and open the context menu (by tapping the appropriate button in the upper-left corner of the screen or by flicking right). The information about the license in use will be displayed in the upper part of the screen.

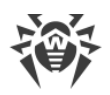

# **10. Troubleshooting**

The user of the station under check cannot connect to the Internet or open a network resource

#### <u>Reason</u>

If a corresponding option is enabled, Dr.Web CureNet! for iOS blocks all the connections to local or external networks during the scan process. It helps to avoid a reinfection or spreading of the malicious programs to other stations during the scan process.

#### <u>Solution</u>

Wait until the scan is finished, and then the connection to the Internet and to local networks will be allowed again on the station. This option is disabled by default, and Dr.Web CureNet! for iOS does not block connections on the stations under check if the administrator does not set this mode manually before starting the scan.

#### Serial number is valid for another Dr.Web product

#### <u>Reason</u>

The serial number you provided is correct but it is intended for another anti-virus product of Doctor Web.

#### <u>Solution</u>

If you cannot find the serial number for Dr.Web CureNet! for iOS activation, contact our <u>tech-nical support</u>. Be ready to provide your personal data specified when registering at the site and purchasing the license.

#### Number of activations exceeded the license limit. Please contact technical support

#### <u>Reason</u>

Activation with the same serial number is allowed for maximum 25 times.

#### <u>Solution</u>

Contact our <u>technical support</u> (in your request, describe the situation in details and provide your personal data specified when registering at the site).

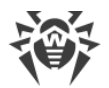

#### Invalid serial number

#### <u>Reason</u>

You have made a mistake when entering the number or entered the number that is not intended for Doctor Web company product.

#### <u>Solution</u>

Check the correctness of the data you entered.

#### Your license has expired. Renew the license to continue using the application

#### <u>Solution</u>

The license period can be extended at your personal account on the official Doctor Web website. You can <u>view</u> the license information including its duration period in the context menu that you can open from the application main screen.

#### Number of stations exceeded the license limit

#### <u>Reason</u>

Dr.Web CureNet! for iOS license has two restrictions: the duration period and the number of stations allowed for simultaneous anti-virus check.

#### <u>Solution</u>

You can scan some of your stations and then start another check for the stations where the Dr.Web CureNet! for iOS scanning services have not been deployed.

#### Station cannot be scanned due to license restrictions

#### <u>Reason</u>

Dr.Web CureNet! for iOS license has two restrictions: the duration period and the number of stations allowed for simultaneous anti-virus check.

#### <u>Solution</u>

You can scan some of your stations and then start another check for the stations where the Dr.Web CureNet! for iOS scanning services have not been deployed.

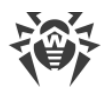

# Wi-Fi network is changed or connection is lost. Please connect to the same network and try again

#### <u>Reason</u>

Network connection may have been lost or some of the network parameters (network name or password) may have changed.

#### **Solution**

Reconnect to the same network.

#### Cannot write to file. Connection lost or not enough disk space

#### <u>Reason</u>

- A. The station is inaccessible from the network: it may be turned off or the local connection to the station may have been broken.
- B. You have low disk space on the station.

#### <u>Solution</u>

- A. Make sure that the connection to the local network is active on the station.
- B. Make sure that the station under check has enough disk space for deploying Dr.Web CureNet! for iOS services. You can review all the system requirements in the <u>Dr.Web</u> <u>CureNet! for iOS</u> section.

#### Cannot connect to station. Invalid credentials or station is not accessible over the network

#### <u>Solution</u>

Check the correction of the data you specified. Make sure that the account that you use for connection has enough privileges to access. If the data is correct, check the station accessibility from the network.

#### **Cannot access Service Manager on station**

#### <u>Reason</u>

- A. The account, that you specified to access the station, does not have enough privileges to run Dr.Web CureNet! for iOS service.
- B. Station settings restrict access to the service manager.

#### <u>Solution</u>

A. Check the correction of the data you specified. Make sure that the account that you use for connection has enough privileges to access.

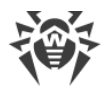

B. Make sure that stations under check are configured properly. For further information about stations configuration, see the <u>Preparing Stations</u> section.

#### No stations found. Change the IP range or cancel the scan

#### <u>Reason</u>

The range that you specified contains no IP addresses of stations or no station in the range answers to PING requests.

#### **Solution**

Change the range of IP addresses or check the stations accessibility from the network.

#### **Connection lost**

#### <u>Reason</u>

The connection to the local network may have been lost on the station.

#### **Solution**

Check the station accessibility from the network.

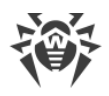

# **11. Technical Support**

If you encounter any issues installing or using company products, before requesting for the assistance of the technical support, take advantage of the following options:

- Download and review the latest manuals and guides at https://download.drweb.com/doc/.
- Read the frequently asked questions at <u>https://support.drweb.com/show\_faq/</u>.
- Browse the Dr.Web official forum at https://forum.drweb.com/.

If you have not found solution for the problem, you can request direct assistance from Doctor Web company technical support by one of the following ways:

- Fill in the web form in the corresponding section at <u>https://support.drweb.com/</u>.
- Call by phone in Moscow: +7 (495) 789-45-86.

Refer to the official website at <u>https://company.drweb.com/contacts/offices/</u> for regional and international office information of Doctor Web company.

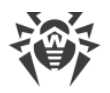

# 12. Appendix. Licenses

This section contains the list of third-party software libraries which are used by Dr.Web CureNet! for iOS, information on their licensing.

| Third-party library    | License                                                                                                | Project URL                                        |
|------------------------|----------------------------------------------------------------------------------------------------|----------------------------------------------------|
| ARC Helper             | http://www.zlib.net/zlib_li-<br>cense.html*                                                            | http://www.zlib.net                                |
| Boost                  | <u>http://www.boost.org/users/li-</u><br><u>cense.html</u> *                                           | http://www.boost.org/                              |
| CocoaAsyncSocket       | https://github.com/robbiehan-<br>son/CocoaAsyncSocket/wiki/Li-<br>cense*                               |                                                    |
| CocoaLumberjack        | https://raw.githubusercon-<br>tent.com/CocoaLumberjack/Co-<br>coaLumberjack/mas-<br>ter/LICENSE.txt*   |                                                    |
| GOST implementation    | © SSH Communications Security,<br>Finland*                                                             | http://www.ssh.com/                                |
| JVAlertController      | MIT License*                                                                                           | _                                                  |
| Libcurl                | http://curl.haxx.se/docs/copy-<br>right.html*                                                          | http://curl.haxx.se/libcurl/                       |
| MD5 implementation     | © Aladdin Enterprises*                                                                                 | _                                                  |
| minizip                | © Info-ZIP*                                                                                            | http://www.winim-<br>age.com/zLibDll/minizip.html* |
| Objective-Zip          | https://github.com/gianlucaber-<br>tani/Objective-Zip/blob/mas-<br>ter/LICENSE.md*                     |                                                    |
| SH2 implementation     | © Aaron D. Gifford*                                                                                    | _                                                  |
| SWRevealViewController | https://raw.githubusercon-<br>tent.com/John-<br>Lluch/SWRevealViewControl-<br>ler/master/LICENSE.txt * |                                                    |
| UIScrollSlidingPages   | MIT License*                                                                                           | —                                                  |
| zlib                   | http://www.zlib.net/zlib_li-<br>cense.html*                                                            | http://www.zlib.net/                               |

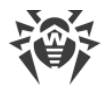

\* - тексты лицензий приведены далее.

## 12.1. ARC Helper

/\* zlib.h -- interface of the 'zlib' general purpose compression library version 1.2.8, April 28th, 2013

Copyright (C) 1995-2013 Jean-loup Gailly and Mark Adler

This software is provided 'as-is', without any express or implied warranty. In no event will the authors be held liable for any damages arising from the use of this software.

Permission is granted to anyone to use this software for any purpose, including commercial applications, and to alter it and redistribute it freely, subject to the following restrictions:

 The origin of this software must not be misrepresented; you must not claim that you wrote the original software. If you use this software in a product, an acknowledgment in the product documentation would be appreciated but is not required.
 Altered source versions must be plainly marked as such, and must not be misrepresented as being the original software.
 This notice may not be removed or altered from any source distribution.

Jean-loup Gailly Mark Adler jloup@gzip.org madler@alumni.caltech.edu

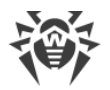

### 12.2. Boost

Boost Software License - Version 1.0 - August 17th, 2003

Permission is hereby granted, free of charge, to any person or organization obtaining a copy of the software and accompanying documentation covered by this license (the "Software") to use, reproduce, display, distribute, execute, and transmit the Software, and to prepare derivative works of the Software, and to permit thirdparties to whom the Software is furnished to do so, all subject to the following:

The copyright notices in the Software and this entire statement, including the above license grant, this restriction and the following disclaimer, must be included in all copies of the Software, in whole or in part, and all derivative works of the Software, unless such copies or derivative works are solely in the form of machineexecutable object code generated by a source language processor.

THE SOFTWARE IS PROVIDED "AS IS", WITHOUT WARRANTY OF ANY KIND, EXPRESS OR IMPLIED, INCLUDING BUT NOT LIMITED TO THE WARRANTIES OF MERCHANTABILITY, FITNESS FOR A PARTICULAR PURPOSE, TITLE AND NON-INFRINGEMENT. IN NO EVENT SHALL THE COPYRIGHT HOLDERS OR ANYONE DISTRIBUTING THE SOFTWARE BE LIABLE FOR ANY DAMAGES OR OTHER LIABILITY, WHETHER IN CONTRACT, TORT OR OTHERWISE, ARISING FROM, OUT OF OR IN CONNECTION WITH THE SOFTWARE OR THE USE OR OTHER DEALINGS IN THE SOFTWARE.

## 12.3. CocoaAsyncSocket

Public Domain License The CocoaAsyncSocket project is in the public domain. The original TCP version (AsyncSocket) was created by Dustin Voss in January 2003. Updated and maintained by Deusty LLC and the Apple development community.

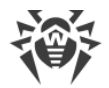

### 12.4. CocoaLumberjack

Software License Agreement (BSD License) Copyright (c) 2010-2016, Deusty, LLC

All rights reserved.

Redistribution and use of this software in source and binary forms, with or without modification, are permitted provided that the following conditions are met:

\* Redistributions of source code must retain the above copyright notice, this list of conditions and the following disclaimer.

\* Neither the name of Deusty nor the names of its contributors may be used to endorse or promote products derived from this software without specific prior written permission of Deusty, LLC.

THIS SOFTWARE IS PROVIDED BY THE COPYRIGHT HOLDERS AND CONTRIBUTORS "AS IS" AND ANY EXPRESS OR IMPLIED WARRANTIES, INCLUDING, BUT NOT LIMITED TO, THE IMPLIED WARRANTIES OF MERCHANTABILITY AND FITNESS FOR A PARTICULAR PURPOSE ARE DISCLAIMED. IN NO EVENT SHALL THE COPYRIGHT OWNER OR CONTRIBUTORS BE LIABLE FOR ANY DIRECT, INDIRECT, INCIDENTAL, SPECIAL, EXEMPLARY, OR CONSEQUENTIAL DAMAGES (INCLUDING, BUT NOT LIMITED TO, PROCUREMENT OF SUBSTITUTE GOODS OR SERVICES; LOSS OF USE, DATA, OR PROFITS; OR BUSINESS INTERRUPTION) HOWEVER CAUSED AND ON ANY THEORY OF LIABILITY, WHETHER IN CONTRACT, STRICT LIABILITY, OR TORT (INCLUDING NEGLIGENCE OR OTHERWISE) ARISING IN ANY WAY OUT OF THE USE OF THIS SOFTWARE, EVEN IF ADVISED OF THE POSSIBILITY OF SUCH DAMAGE.

### 12.5. GOST implementation

gosthash.h
21 Apr 1998 Markku-Juhani Saarinen <mjos@ssh.fi>
GOST R 34.11-94, Russian Standard Hash Function header with function prototypes.
Copyright (c) 1998 SSH Communications Security, Finland
All rights reserved.

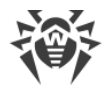

### 12.6. Libcurl

COPYRIGHT AND PERMISSION NOTICE

Copyright (c) 1996-2016, Daniel Stenberg, daniel@haxx.se.

All rights reserved.

Permission to use, copy, modify, and distribute this software for any purpose with or without fee is hereby granted, provided that the above copyright notice and this permission notice appear in all copies.

THE SOFTWARE IS PROVIDED "AS IS", WITHOUT WARRANTY OF ANY KIND, EXPRESS OR IMPLIED, INCLUDING BUT NOT LIMITED TO THE WARRANTIES OF MERCHANTABILITY, FITNESS FOR A PARTICULAR PURPOSE AND NONINFRINGEMENT OF THIRD PARTY RIGHTS. IN NO EVENT SHALL THE AUTHORS OR COPYRIGHT HOLDERS BE LIABLE FOR ANY CLAIM, DAMAGES OR OTHER LIABILITY, WHETHER IN AN ACTION OF CONTRACT, TORT OR OTHERWISE, ARISING FROM, OUT OF OR IN CONNECTION WITH THE SOFTWARE OR THE USE OR OTHER DEALINGS IN THE SOFTWARE.

Except as contained in this notice, the name of a copyright holder shall not be used in advertising or otherwise to promote the sale, use or other dealings in this Software without prior written authorization of the copyright holder.

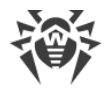

### 12.7. MD5 implementation

Copyright (C) 1999, 2000, 2002 Aladdin Enterprises. All rights reserved.

This software is provided 'as-is', without any express or implied warranty. In no event will the authors be held liable for any damages arising from the use of this software.

Permission is granted to anyone to use this software for any purpose, including commercial applications, and to alter it and redistribute it freely, subject to the following restrictions:

1. The origin of this software must not be misrepresented; you must not claim that you wrote the original software. If you use this software in a product, an acknowledgment in the product documentation would be appreciated but is not required.

2. Altered source versions must be plainly marked as such, and must not be misrepresented as being the original software.

3. This notice may not be removed or altered from any source distribution.

L. Peter Deutsch ghost@aladdin.com

### 12.8. minizip

Decryption code comes from crypt.c by Info-ZIP but has been greatly reduced in terms of compatibility with older software. The following is from the original crypt.c. Code woven in by Terry Thorsen 1/2003.

Copyright (c) 1990-2000 Info-ZIP. All rights reserved.

See the accompanying file LICENSE, version 2000-Apr-09 or later (the contents of which are also included in zip.h) for terms of use. If, for some reason, all these files are missing, the Info-ZIP license also may be found at: ftp://ftp.info-zip.org/pub/infozip/license.html [^]

crypt.c (full version) by Info-ZIP. Last revised: [see crypt.h]

The encryption/decryption parts of this source code (as opposed to the non-echoing password parts) were originally written in Europe. The whole source package can be freely distributed, including from the USA. (Prior to January 2000, re-export from the US was a violation of US law.)

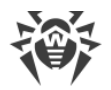

### 12.9. MIT License

Copyright (c) <year> <copyright holders>

Permission is hereby granted, free of charge, to any person obtaining a copy of this software and associated documentation files (the "Software"), to deal in the Software without restriction, including without limitation the rights to use, copy, modify, merge, publish, distribute, sublicense, and/or sell copies of the Software, and to permit persons to whom the Software is furnished to do so, subject to the following conditions:

The above copyright notice and this permission notice shall be included in all copies or substantial portions of the Software.

THE SOFTWARE IS PROVIDED "AS IS", WITHOUT WARRANTY OF ANY KIND, EXPRESS OR IMPLIED, INCLUDING BUT NOT LIMITED TO THE WARRANTIES OF MERCHANTABILITY, FITNESS FOR A PARTICULAR PURPOSE AND NONINFRINGEMENT. IN NO EVENT SHALL THE AUTHORS OR COPYRIGHT HOLDERS BE LIABLE FOR ANY CLAIM, DAMAGES OR OTHER LIABILITY, WHETHER IN AN ACTION OF CONTRACT, TORT OR OTHERWISE, ARISING FROM, OUT OF OR IN CONNECTION WITH THE SOFTWARE OR THE USE OR OTHER DEALINGS IN THE SOFTWARE.

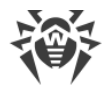

# 12.10. Objective-Zip

Copyright (c) 2009-2012, Flying Dolphin Studio All rights reserved.

Redistribution and use in source and binary forms, with or without modification, are permitted provided that the following conditions are met:

- Redistributions of source code must retain the above copyright notice, this list of conditions and the following disclaimer.
- Redistributions in binary form must reproduce the above copyright notice, this list of conditions and the following disclaimer in the documentation and/or other materials provided with the distribution.
- Neither the name of Flying Dolphin Studio nor the names of its contributors may be used to endorse or promote products derived from this software without specific prior written permission.

THIS SOFTWARE IS PROVIDED BY THE COPYRIGHT HOLDERS AND CONTRIBUTORS "AS IS" AND ANY EXPRESS OR IMPLIED WARRANTIES, INCLUDING, BUT NOT LIMITED TO, THE IMPLIED WARRANTIES OF MERCHANTABILITY AND FITNESS FOR A PARTICULAR PURPOSE ARE DISCLAIMED. IN NO EVENT SHALL THE COPYRIGHT HOLDER OR CONTRIBUTORS BE LIABLE FOR ANY DIRECT, INDIRECT, INCIDENTAL, SPECIAL, EXEMPLARY, OR CONSEQUENTIAL DAMAGES (INCLUDING, BUT NOT LIMITED TO, PROCUREMENT OF SUBSTITUTE GOODS OR SERVICES; LOSS OF USE, DATA, OR PROFITS; OR BUSINESS INTERRUPTION) HOWEVER CAUSED AND ON ANY THEORY OF LIABILITY, WHETHER IN CONTRACT, STRICT LIABILITY, OR TORT (INCLUDING NEGLIGENCE OR OTHERWISE) ARISING IN ANY WAY OUT OF THE USE OF THIS SOFTWARE, EVEN IF ADVISED OF THE POSSIBILITY OF SUCH DAMAGE.

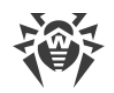

### 12.11. SH2 implementation

FILE: sha2.c
AUTHOR: Aaron D. Gifford - http://www.aarongifford.com/ [^]

Copyright (c) 2000-2001, Aaron D. Gifford All rights reserved.

Redistribution and use in source and binary forms, with or without modification, are permitted provided that the following conditions are met:

 Redistributions of source code must retain the above copyright notice, this list of conditions and the following disclaimer.
 Redistributions in binary form must reproduce the above copyright notice, this list of conditions and the following disclaimer.

right notice, this list of conditions and the following disclaimer in the \* documentation and/or other materials provided with the distribution.

3. Neither the name of the copyright holder nor the names of contributors may be used to endorse or promote products derived from this software without specific prior written permission.

THIS SOFTWARE IS PROVIDED BY THE AUTHOR AND CONTRIBUTOR(S) "AS IS" AND ANY EXPRESS OR IMPLIED WARRANTIES, INCLUDING, BUT NOT LIMITED TO, THE IMPLIED WARRANTIES OF MERCHANTABILITY AND FITNESS FOR A PARTICULAR PURPOSE ARE DISCLAIMED. IN NO EVENT SHALL THE AUTHOR OR CONTRIBUTOR(S) BE LIABLE FOR ANY DIRECT, INDIRECT, INCIDENTAL, SPECIAL, EXEMPLARY, OR CONSEQUENTIAL DAMAGES (INCLUDING, BUT NOT LIMITED TO, PROCUREMENT OF SUBSTITUTE GOODS OR SERVICES; LOSS OF USE, DATA, OR PROFITS; OR BUSINESS INTERRUPTION) HOWEVER CAUSED AND ON ANY THEORY OF LIABILITY, WHETHER IN CONTRACT, STRICT LIABILITY, OR TORT (INCLUDING NEGLIGENCE OR OTHERWISE) ARISING IN ANY WAY OUT OF THE USE OF THIS SOFTWARE, EVEN IF ADVISED OF THE POSSIBILITY OF SUCH DAMAGE.

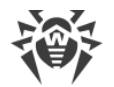

### 12.12. SWRevealViewController

Copyright (c) 2013 Joan Lluch <joan.lluch@sweetwilliamsl.com>

Permission is hereby granted, free of charge, to any person obtaining a copy of this software and associated documentation files (the "Software"), to deal in the Software without restriction, including without limitation the rights to use, copy, modify, merge, publish, distribute, sublicense, and/or sell copies of the Software, and to permit persons to whom the Software is furnished to do so, subject to the following conditions:

The above copyright notice and this permission notice shall be included in all copies or substantial portions of the Software.

THE SOFTWARE IS PROVIDED "AS IS", WITHOUT WARRANTY OF ANY KIND, EXPRESS OR IMPLIED, INCLUDING BUT NOT LIMITED TO THE WARRANTIES OF MERCHANTABILITY, FITNESS FOR A PARTICULAR PURPOSE AND NONINFRINGEMENT. IN NO EVENT SHALL THE AUTHORS OR COPYRIGHT HOLDERS BE LIABLE FOR ANY CLAIM, DAMAGES OR OTHER LIABILITY, WHETHER IN AN ACTION OF CONTRACT, TORT OR OTHERWISE, ARISING FROM, OUT OF OR IN CONNECTION WITH THE SOFTWARE OR THE USE OR OTHER DEALINGS IN THE SOFTWARE.

Early code inspired on a similar class by Philip Kluz (Philip.Kluz@zuui.org)

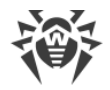

### 12.13. zlib

/\* zlib.h -- interface of the 'zlib' general purpose compression
library
variant 1.2.2. Apple 2012

version 1.2.8, April 28th, 2013

Copyright (C) 1995-2013 Jean-loup Gailly and Mark Adler

This software is provided 'as-is', without any express or implied warranty. In no event will the authors be held liable for any damages arising from the use of this software.

Permission is granted to anyone to use this software for any purpose, including commercial applications, and to alter it and redistribute it freely, subject to the following restrictions:

 The origin of this software must not be misrepresented; you must not claim that you wrote the original software. If you use this software in a product, an acknowledgment in the product documentation would be appreciated but is not required.
 Altered source versions must be plainly marked as such, and must not be misrepresented as being the original software.
 This notice may not be removed or altered from any source distribution.

Jean-loup Gailly Mark Adler jloup@gzip.org madler@alumni.caltech.edu